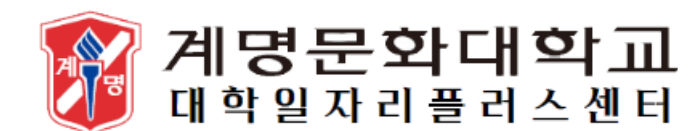

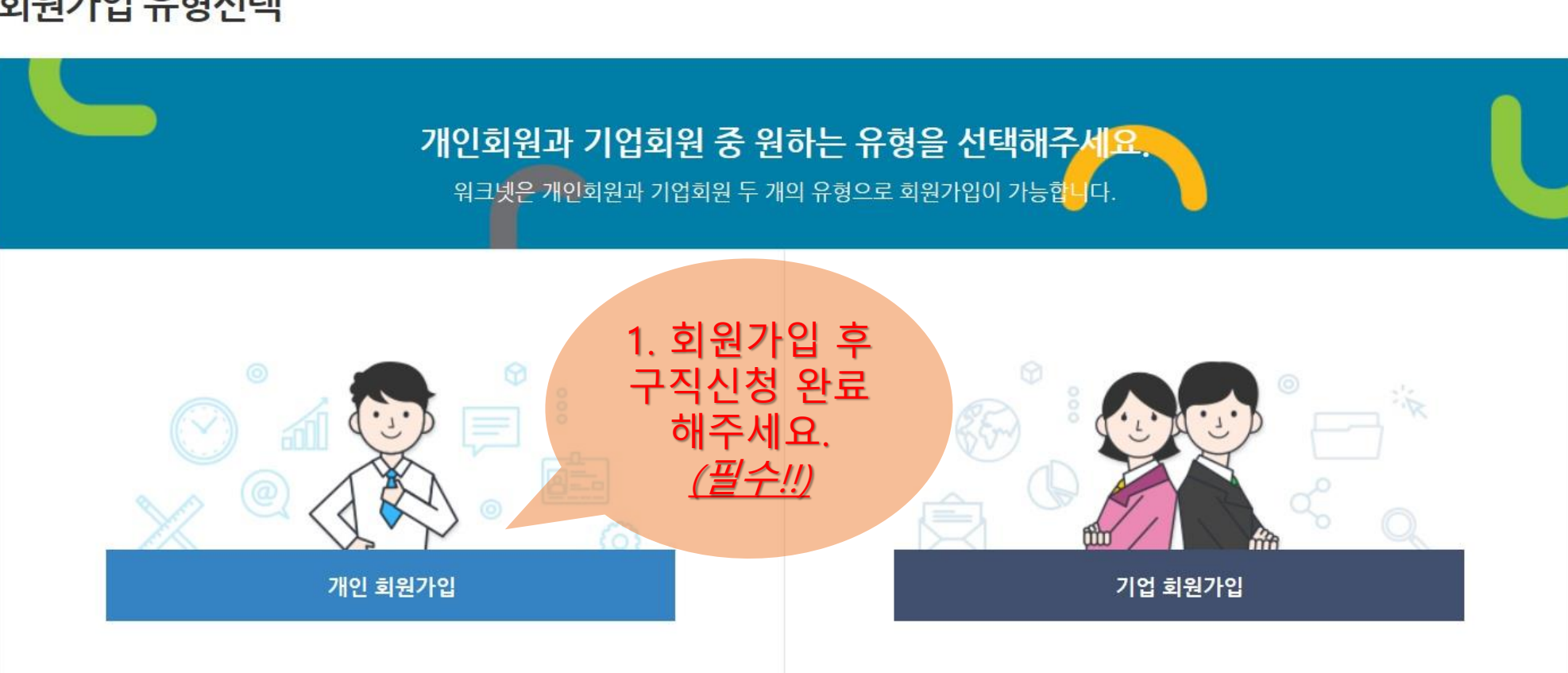

## 회원가입 유형선택

홈 > 회원가입 > 회원가입 유형선택

| <b>WORKNET</b> |       |        | C    | 일자리 검색 | 청년   여성   장년 |
|----------------|-------|--------|------|--------|--------------|
| 채용정보           | 직업·진로 | 고용복지정책 | 훈련정보 | 인재정보   | 취업의 모든 것     |

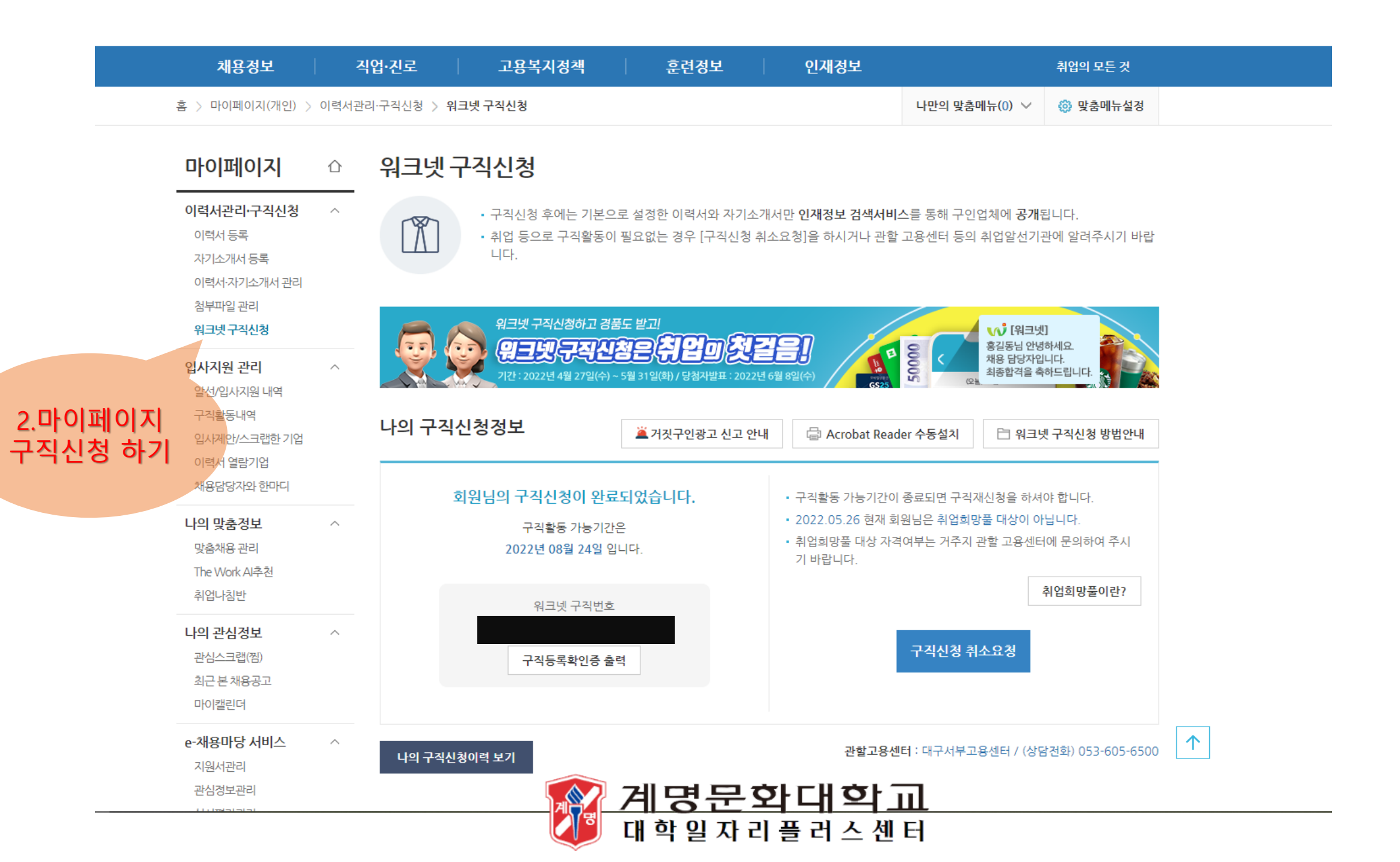

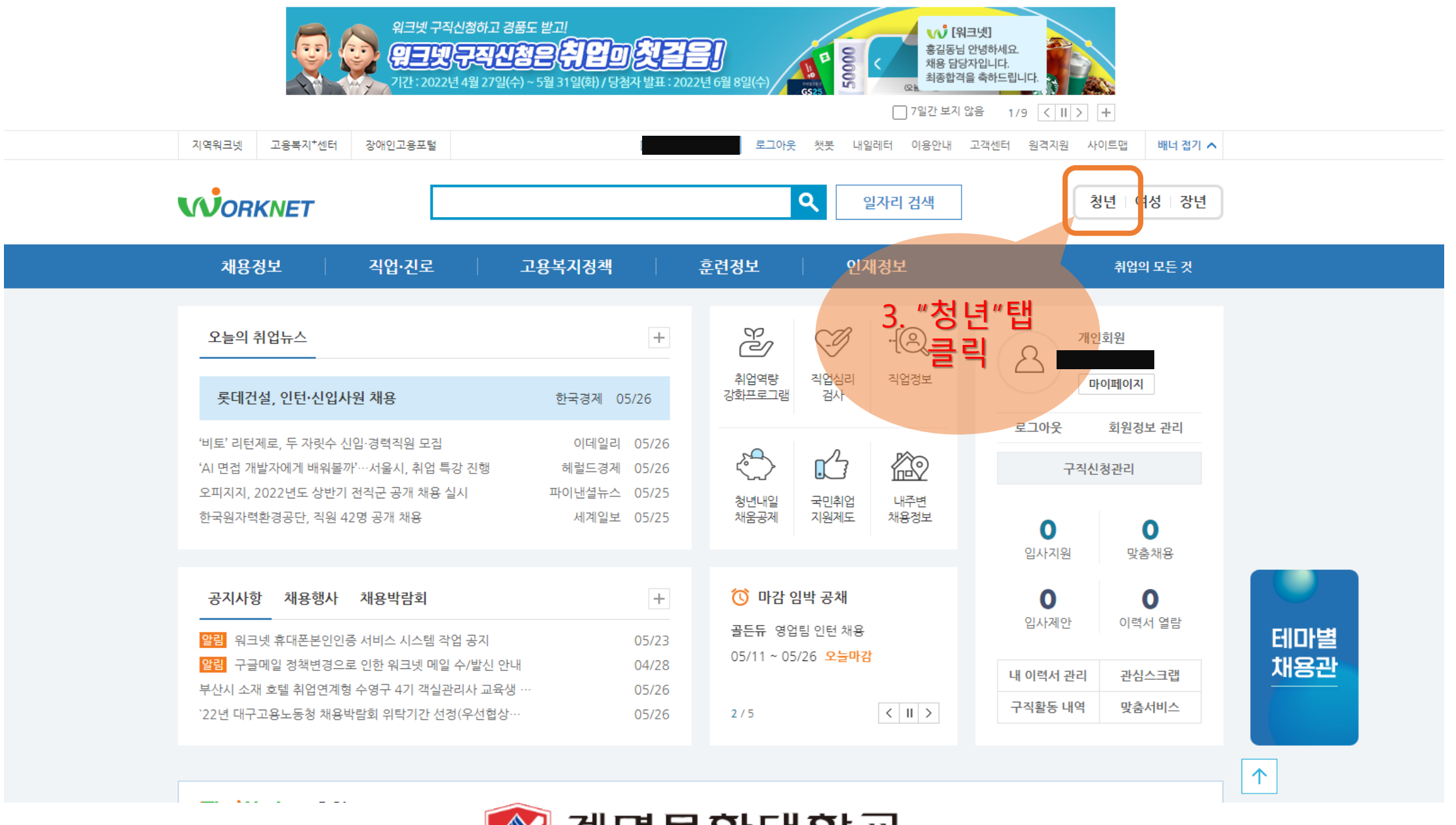

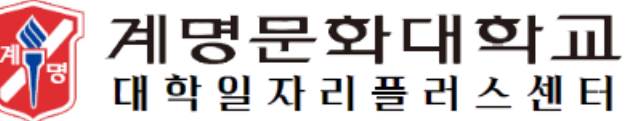

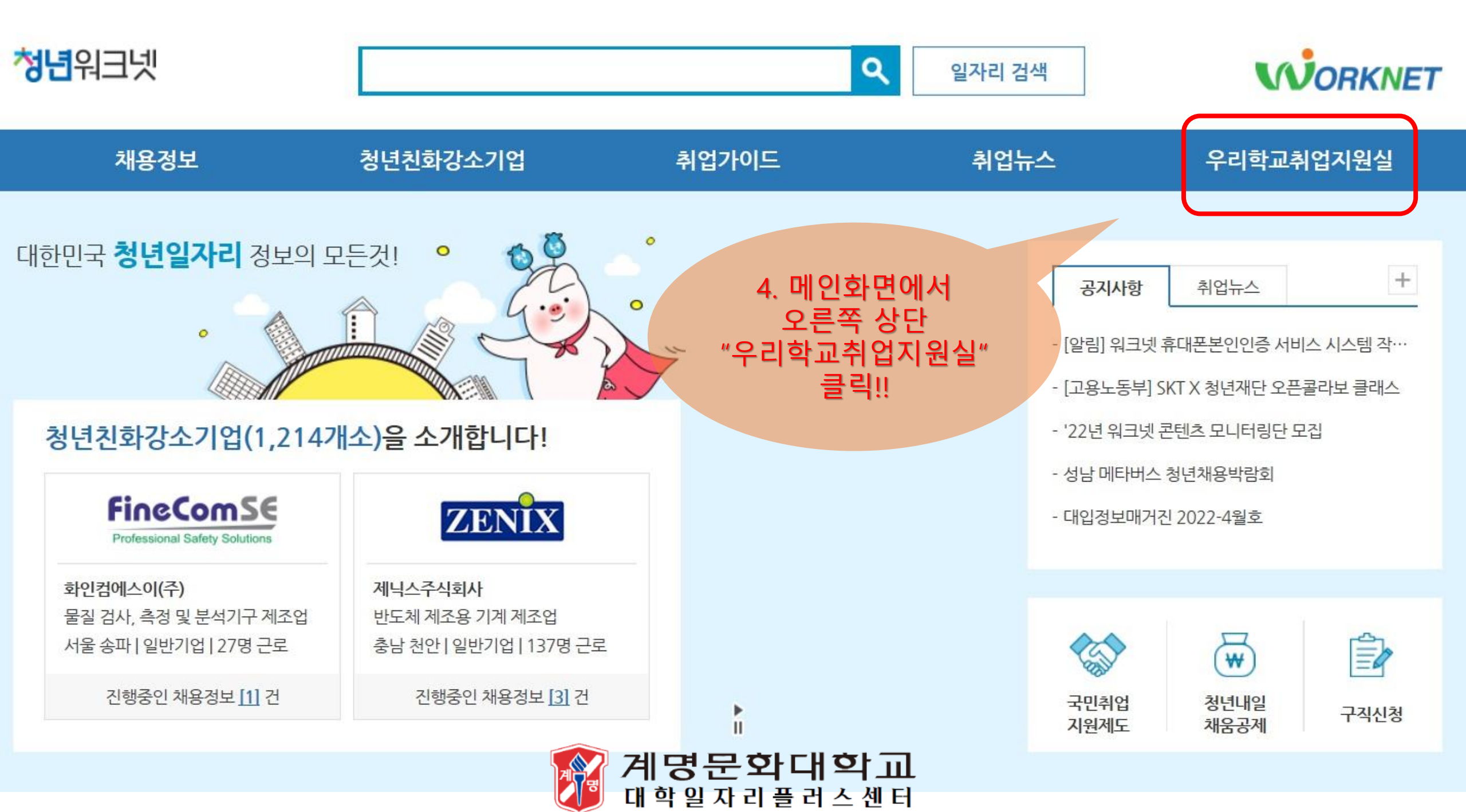

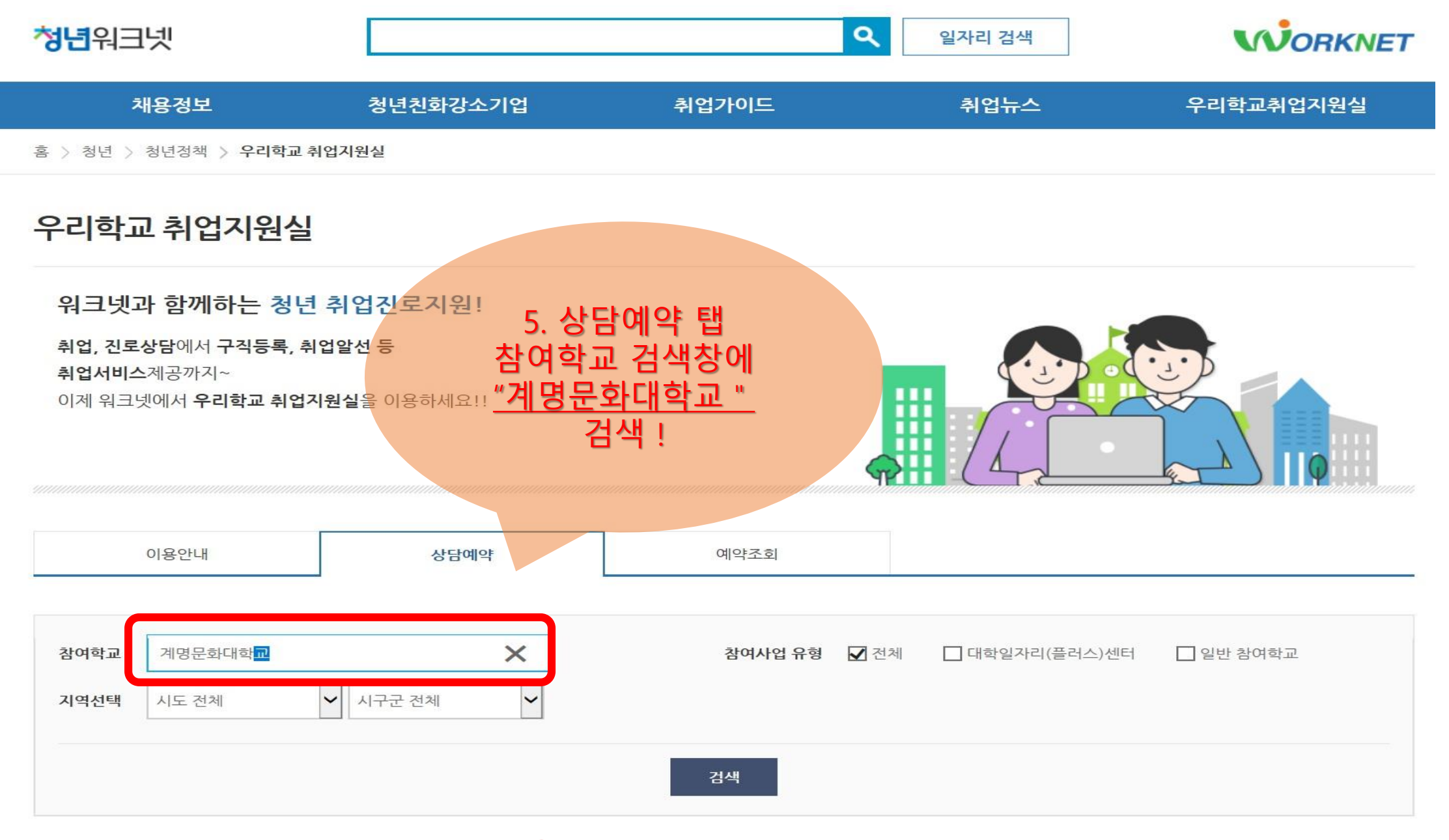

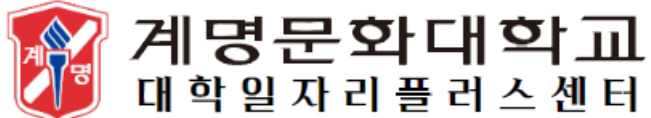

## 우리학교 취업지원실

## 워크넷과 함께하는 청년 취업진로지원!

**취업, 진로상담**에서 **구직등록, 취업알선 등 취업서비스**제공까지~ 이제 워크넷에서 **우리학교 취업지원실**을 이용하세요!!

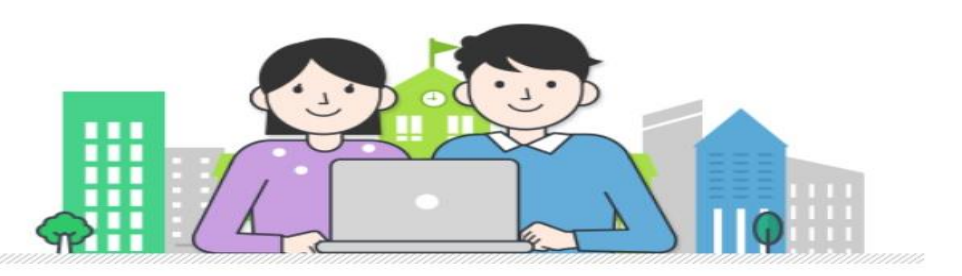

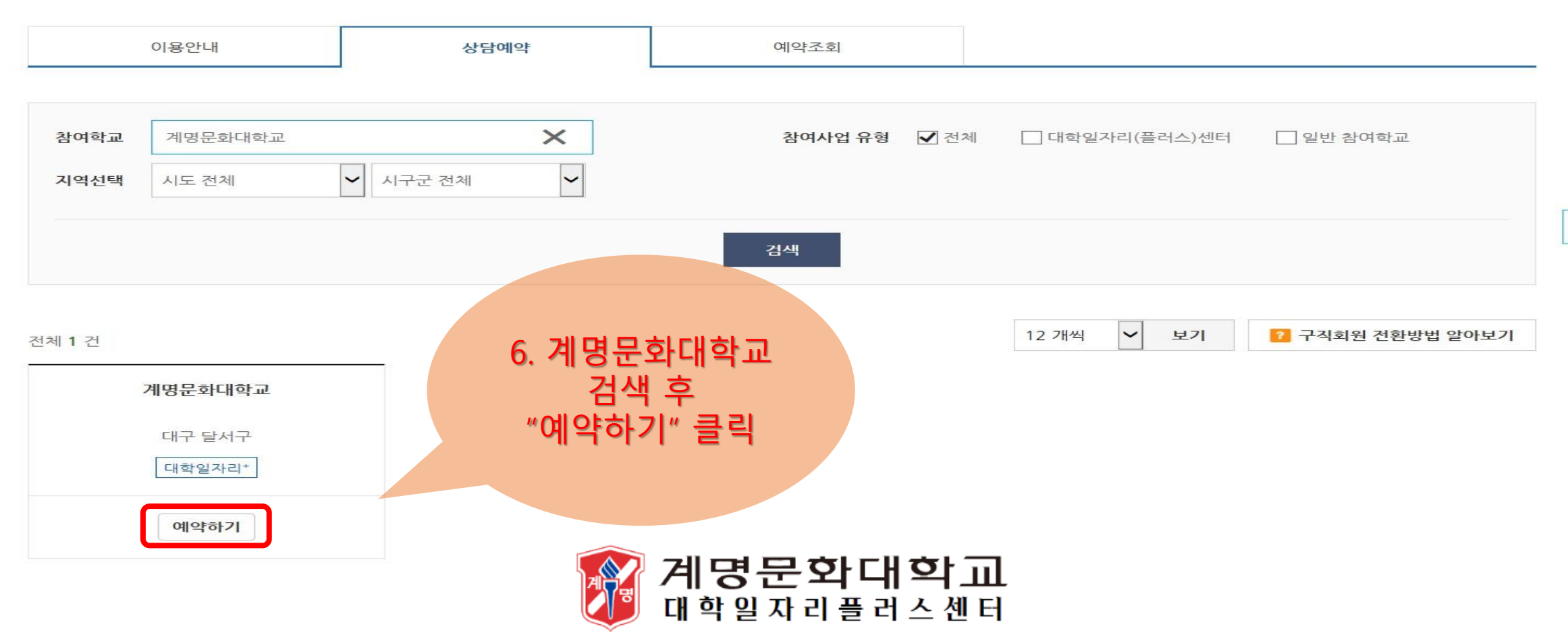

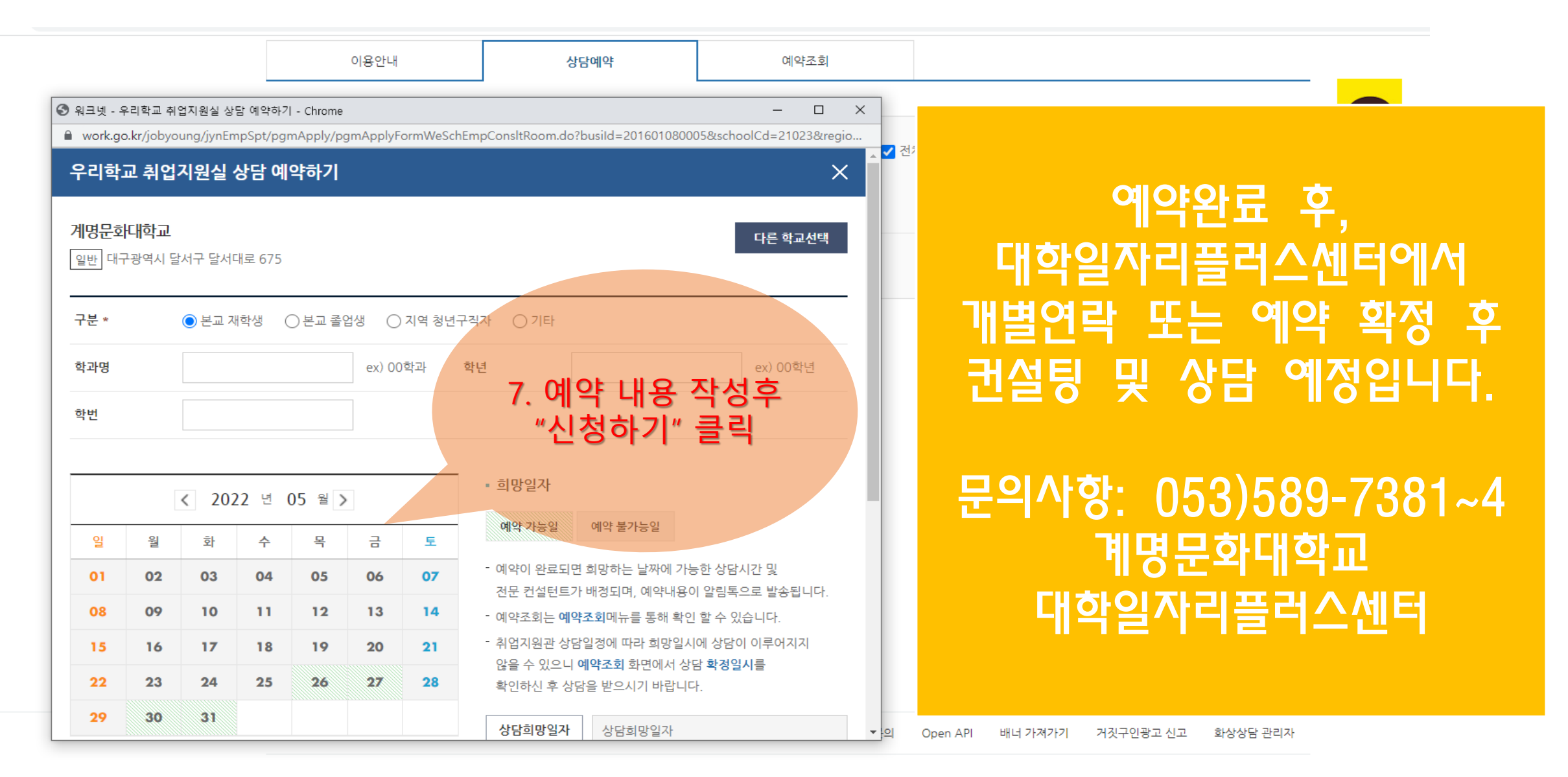

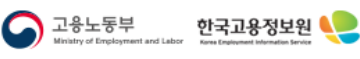

Copyright © 2018 고용노동부 한국교용정보원 all rights reserved.

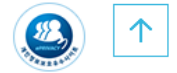

27740 충청북도 음성군 맹동면 태정로 6 한국고용정보원

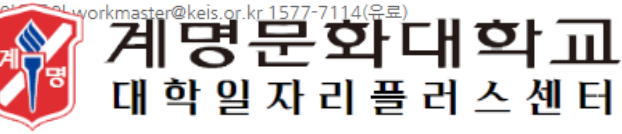